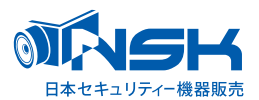

# NS-3110WRMS/NS-1110WRMS 専用 増設用ワイヤレスバレットカメラ

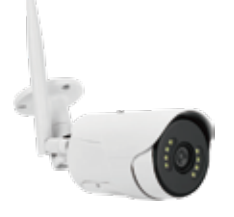

# NS-310WRB

# 取扱説明書

## 【箱の中をご確認ください】

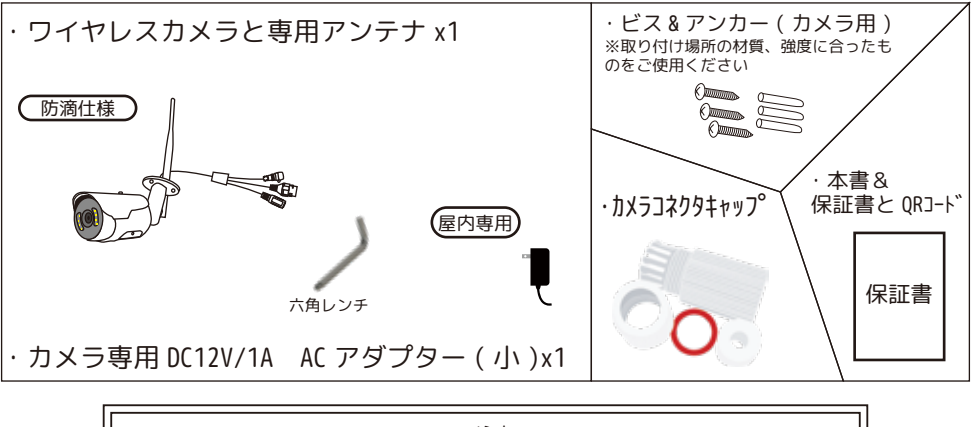

※ご注意※ NS-3110WRMS もしくは、NS-1110WRMS をお持ちでない場合は、ご使用いただけません。

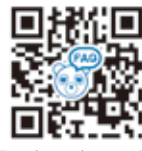

困ったときはこちら

#### 目次

| はじめにお読みください ・・・・・・・・・・・2          |
|-----------------------------------|
| 本製品の無線技術について ・・・・・・・・・・2          |
| カメラの名称・機能について ・・・・・・・・・3          |
| カメラの設置方法について ・・・・・・・・・・・・・・・      |
| NS-3110WRMS とカメラをペアリングします・・・・4-7  |
| NS-1110WRMS とカメラをペアリングします・・・・8-11 |

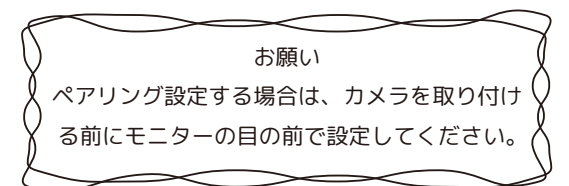

本書のイラスト・画像は、全てイメージです。

はじめにお読みください 注意事項

このたびは、ワイヤレスカメラをお買い上げいただき、誠にありがとうございます。

ご使用前にこの取扱説明書をよくお読みのうえ、正しくお使いください。

なお、本書をお読みになった後はいつでもご覧いただけますよう、大切に保管してください。

#### ご使用前の注意事項

【カメラを増設される場合】

◆カメラ台数に反比例して HDD の録画保存時間は減少します。

→カメラ4台を接続した場合、録画保存時間はカメラ1台と比べ約1/4になります。

◆本製品はワイヤレスで通信をおこなっているため、ワイヤレスの特性上、カメラ台数が増えるほど個々のカメラの表示フレーム数が減少します。

→カメラ台数が増えれば増えるほどとライブ映像がコマ落ち(カクカクとした映像)します。

◆必ず本体(モニター)付近でペアリングをした後に、設置してください。

→設置場所によっては電波が途切れ、映像が映らない場合があります。

※ その他の注意事項は、NS-1110WRMS、NS-3110WRMSの弊社ホームページの取扱説明書をご覧ください。 ※

NS-1110WRMS で NS-310WRB をご使用のお客様へ

NS-1110WRMS の付属のカメラの様な各設定はできません。ご了承ください。 人体検知でセンサーライトが光る設定になっています。

## 本製品の無線技術について

当製品は 2.4GHz 帯を使用した「高度化小電力データ通信システム」で電波法に基づく基準認証を受け、 総務省令で定められた [ 技適マーク ] を取得しております。

工事設計認証番号 NS-310WRB バレットカメラ

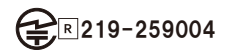

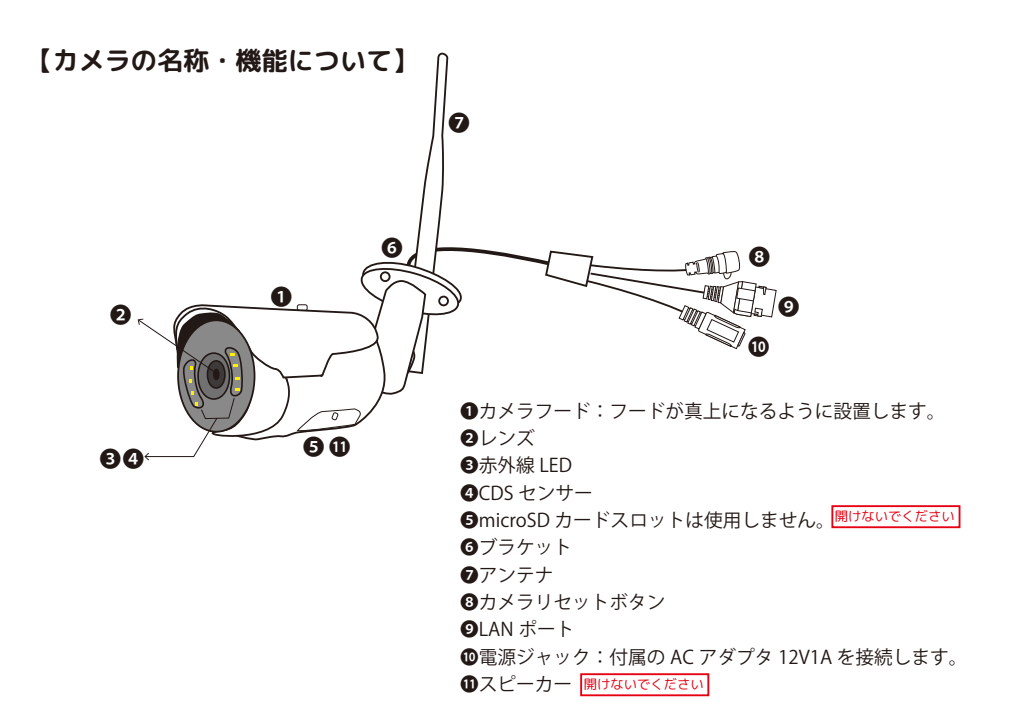

### 【カメラの設置方法について】 カメラの取付は、全ての設定が終わってから行ってください。

※アンテナは中芯を折らないようにしっかり奥まで接続してください。 ペアリングができなかったり、送信電波が弱くなります。

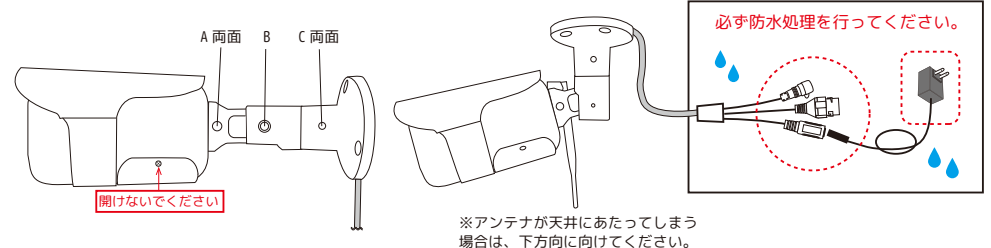

- ・ABC のビスを六角レンチ (2.5) で緩めることによって、カメラが 3 軸方向に動くようになります。
- ・設置場所によってはアンテナが邪魔になり取り付けられない場合がございます。設置前に必ずご確認ください。
- (アンテナを接続していない場合、上下約180度、左右約180度、レンズ部約360度回転することは可能です。)
- ・ケーブルを巻き込まないように角度調整を行ってください。
- ・完全に固定する前に映像で確認しながら、あらかじめ形を決めてからお取り付けください。
- ・上下の角度は、水平より下向きにし、カメラのフード部分が真上になるように設置してください。
- ・カメラのケーブルは真下方向に垂らしてください。(ブラケットの窪みが真下にくるようにします。)
- アンテナや取付場所により希望する設置方法ができない場合があります。

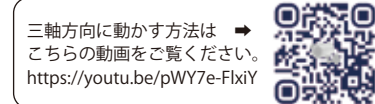

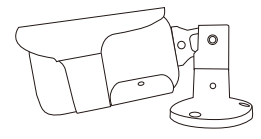

# NS-3110WRMS を ご使用中の方はこちら P4 ~ P7

NS-3110WRMS とカメラをペアリングします

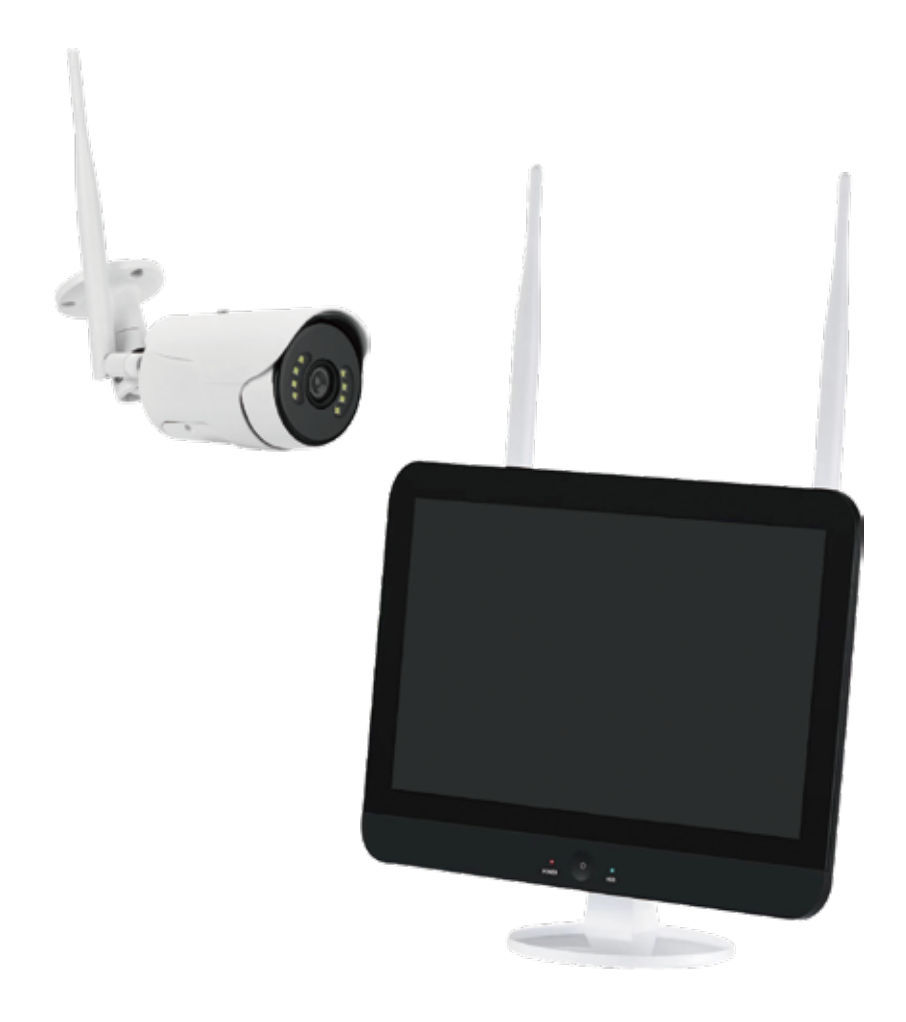

## 【NS-3110WRMS とカメラをペアリングします】

※ペアリングは取付前に行います。必ず屋内のモニター 1m 以内でペアリングを行ってください。

2 台目の場合は、CH2 にペアリングされます。 ※CH1 から順番にペアリングされます。チャンネルの選択はできません。

## カメラの電源を入れます

①カメラ付属の AC アダプタを 100V コンセントに接続します。

②カメラ付属の AC アダプタのプラグをカメラ本体の電源ジャックへ接続します。

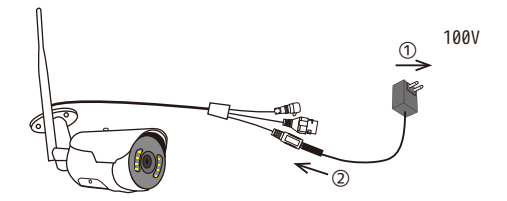

②真っ直ぐ差し込みます(ねじらないようご注意ください)

## カメラを一度リセットします

③カメラをリセットします。(「全ての設定をリセット中です。カメラが再起動します。」とカメラが喋るまでリセット ボタンを数秒長押しします。)

しばらくお待ちください。※しばらくすると PTZ カメラは回転を始めます。

④次に「専用アプリでカメラを追加してください」とカメラから声が聞こえたらすぐ、カメラの電源②を真っ直ぐ抜いてください。

※このカメラで初めてリセットをする時のみ電源を抜いてください。

モニターの 1m以内で電源を入れている場合に限り、二回目以降のリセットは、リセット後に電源を抜く必要はありません。 そのまま次ページ⑤へお進みください。(⑭~⑯はスキップしてください。)

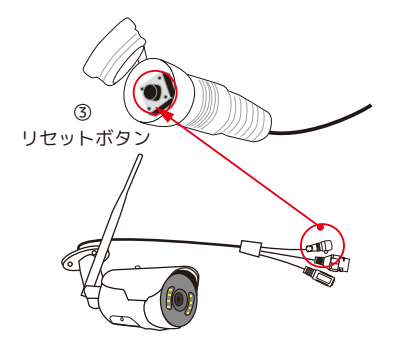

## モニター側の設定をします●

⑤画面が消えている場合は、モニターの電源 ④ をオンにします。
 ⑥画面の NVR の文字上にマウスポインタをに持って行きます。
 ⑦ + (白丸)が表示され、触れると + (青丸)に変わります。

⑧ 🛨 ( 青丸 ) を左クリックします。( 順番に接続されるため、画面上のどのチャンネルでも構いません。)

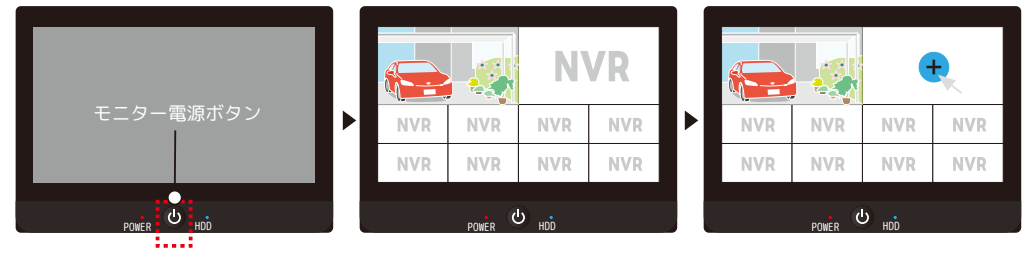

10ログイン画面が表示されます。

⑬ログインして下さい。

(パスワードの保存に⊠が入ってない場合は、パスワードをご入力ください。 初期パスワードは、<u>888888</u>です。)

※ログイン後は①「カメラに電源を入れる」が表示されます。

| ユーザー名 admin  | ▼         |
|--------------|-----------|
| パスワード ****** |           |
| ☑パスワードの保存    | パスワードを忘れた |
| キャンセル        | ログイン      |

## モニターの隣にカメラを置き、カメラの電源を再び入れます

⑭カメラ付属の AC アダプタを 100V コンセントに接続されているのを確認します。
 ⑮カメラ付属の AC アダプタのプラグをカメラ本体の電源ジャックへ接続します。
 しばらくすると PTZ カメラは回転を始めます。
 ⑯「専用アプリでカメラを追加してください。」とカメラから声がします。

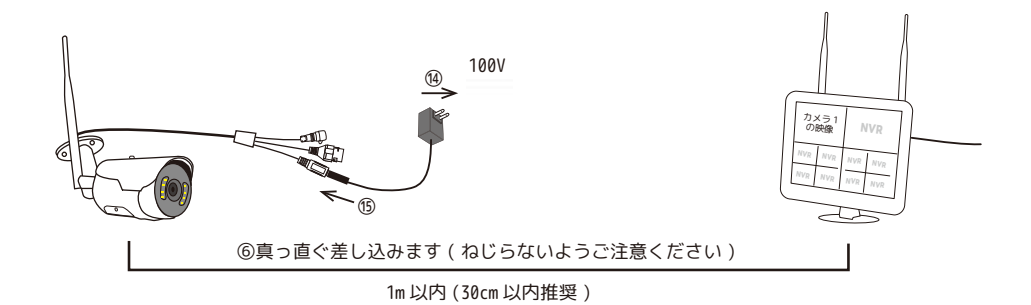

## 【NS-3110WRMS とカメラをペアリングします】

モニター側の設定をします

2

| <u>C:カメラのセリフ M:モニターのセリフ</u> |                                                                                                    |                                                               |                                                              |                       |
|-----------------------------|----------------------------------------------------------------------------------------------------|---------------------------------------------------------------|--------------------------------------------------------------|-----------------------|
| の『カメラに雪酒を入れる』の画面が書示され       | < 戻る                                                                                                    |                                                               | Ę                                                            | 手動追加                  |
| でいます。まですわていたい場合は、前ペー        | カメラ(                                                                                                    | に雷源を入る                                                        | れる                                                           |                       |
|                             |                                                                                                    |                                                               |                                                              |                       |
| ン国~を参考に衣示してください。            | 録画機から 1m<br>  を入れ、カメ∋                                                                                           | の範囲で、カメラの電<br>ラの起動が完了したら、                                     | <i>漏</i>                                                     |                       |
| ⑲[ 次へ ] を左クリックしてください。       | Reset キーを長<br>トしてください<br>付きの機器は、<br>を使用して NVF                                                                   | 髪押ししてカメラをリセ<br>♪(ネットワークポート<br>ネットワークケーブ川<br>Rのネットワークに接線<br>). |                                                              |                       |
| C:「専用アプリでカメラを追加してください。」     |                                                                                                    | /0                                                            |                                                              |                       |
| 『カメラを探しています』の画面に切り替         |                                                                                                    |                                                               |                                                              |                       |
| わります。                       | 次へ                                                                                                    | 18                                                            |                                                              |                       |
|                             |                                                                                                    |                                                               |                                                              |                       |
| M:「接続を開始します。音声メッセージをお       | L                                                                                                    |                                                               |                                                              |                       |
| 待ちください。」                    |                                                                                                    |                                                               |                                                              |                       |
| C:「接続中です。しばらくお待ちください。」      | < 戻る                                                                                                    |                                                               |                                                              |                       |
|                             | カメラオ                                                                                                    | を探している                                                        | <u></u><br><u></u>                                           |                       |
| C:「ルーター接続に成功しました。」          | ///////////////////////////////////////                                                                         |                                                               |                                                              |                       |
| ⑲『カメラを探しています』の画面右端の         | 検索追加結果だ<br>されます。追か<br>リストに表示す<br>し、「次へ」を                                                                        | が右側のリストに表示<br>ロするカメラがすべて<br>されていることを確認<br>クリックします。            | ナザンダル ナバイス名 IPアドレス<br>1 日 1000 1011 1011 1111 1111 1111 1111 | ステージス<br>接続成功<br>接続成功 |
| ステータスが"接続成功"と表示されている        | 次へ 19                                                                                                    |                                                               |                                                              |                       |
| のをご確認いただき、[ 次へ ] を左クリックし    |                                                                                                    |                                                               |                                                              |                       |
| てください。                      |                                                                                                    |                                                               |                                                              |                       |
|                             | チャンネル                                                                                                    | デバイス名                                                         | TP アドレス                                                      | 77-97                 |
| M:「コードマッチングの終わり」            | 1 💼                                                                                                    | 0000-X0                                                       | 172.20.14.xxx                                                | 接続成功                  |
|                             | 2                                                                                                    | X0-X-X0                                                       | 172.20.14.xxx                                                | 接続成功                  |
| @『カメラのリアルタイム画面を表示』の画面       |                                                                                                    |                                                               |                                                              |                       |
| に移動します。[ 次へ ] を左クリックしてくだ    |                                                                                                    |                                                               |                                                              |                       |
| さい。                         | < 戻る                                                                                                    |                                                               |                                                              |                       |
|                             | カメラ(                                                                                                    | のリアルタ-                                                        | イム画面を表示                                                      |                       |
| <b>②ライブ映像に移動します。</b>        | ペアリングされ<br>面が表示されて<br>をクリックしる                                                                                   | れたカメラのリアルタイ<br>ていることを確認し、「<br>ます。                             |                                                              |                       |
| ※複数台ペアリングする場合は、この動作を        | カメラのリアル<br>は「再検索」を                                                                                              | レタイム画面が見えなし<br>モクリックしてください                                    |                                                              |                       |
| 繰り返してください。                  |                                                                                                    |                                                               |                                                              | NVR                   |
|                             | 次へ 20                                                                                                    |                                                               | NAK NAK NAK                                                  | C DIA K               |
|                             | 再検索                                                                                                    |                                                               |                                                              |                       |
|                             | A MARKAGE AND A MARKAGE AND A MARKAGE AND A MARKAGE AND A MARKAGE AND A MARKAGE AND A MARKAGE AND A MARKAGE AND |                                                               |                                                              |                       |

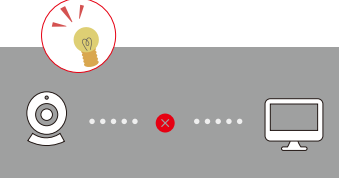

# NS-1110WRMS を ご使用中の方はこちら P8 ~ P11

NS-1110WRMS とカメラをペアリングします

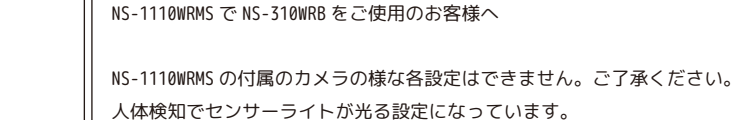

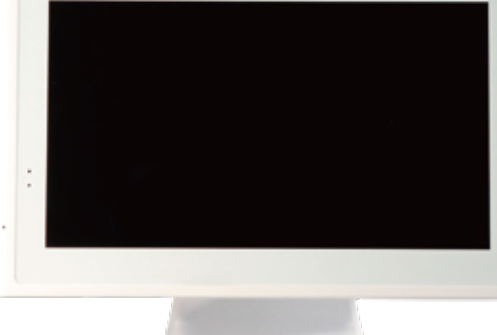

# NS-1110WRMS とカメラをペアリングします

#### 【室内でカメラをペアリングします 1】

※ペアリングは取付前に行います。必ず屋内のモニター 30cm 以内でペアリングを行ってください。

2 台目の場合は、CH2 にペアリングされます。 ※CH1 から順番にペアリングされます。チャンネルの選択はできません。

## カメラの電源を入れます

①カメラ付属の AC アダプタを 100V コンセントに接続します。

②カメラ付属の AC アダプタのプラグをカメラ本体の電源ジャックへ接続します。

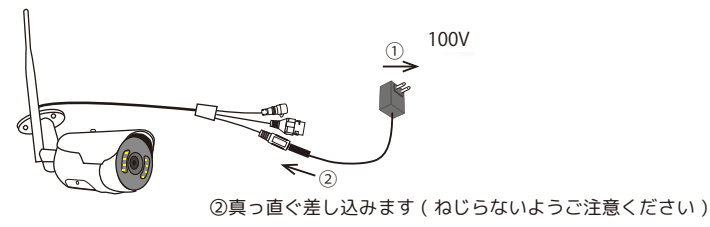

## カメラを一度リセットします

③カメラをリセットします。(「全ての設定をリセット中です。カメラが再起動します。」と音が鳴るまでリセット ボタンを数秒長押しします。)次に「専用アプリでカメラを追加してください」 ④音が聞こえたらすぐカメラの電源②を真っ直ぐ抜いてください。

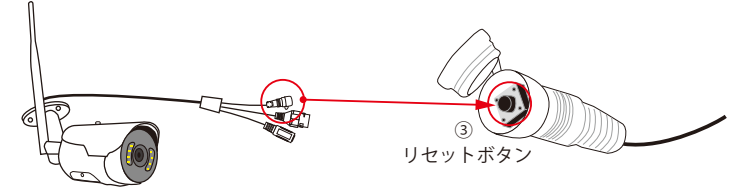

モニターの隣にカメラを置き、カメラの電源を入れます

⑤カメラ付属の AC アダプタを 100V コンセントに接続されているのを確認します。
⑥カメラ付属の AC アダプタのプラグをカメラ本体の電源ジャックへ接続します。
⑦「専用アプリでカメラを追加してください」とカメラから声がします。
※モニターは、既設のカメラ映像が表示されています。

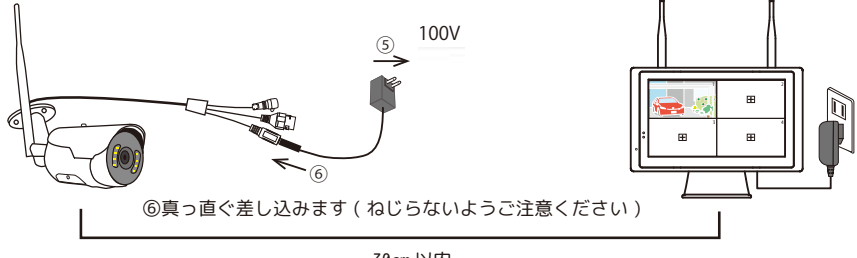

30cm 以内

#### 【室内でカメラをペアリングします 2】

## モニター側の設定をします●

#### ⑧モニターのメインメニューを開きます。

マウスポインタを画面下の方に持っていき、ツールバーが画面下に表示されます。 一番向かって左の「メインメニュー」を左クリックします。

ログイン画面が表示された場合は、パスワードを入力して、ログインしてください。

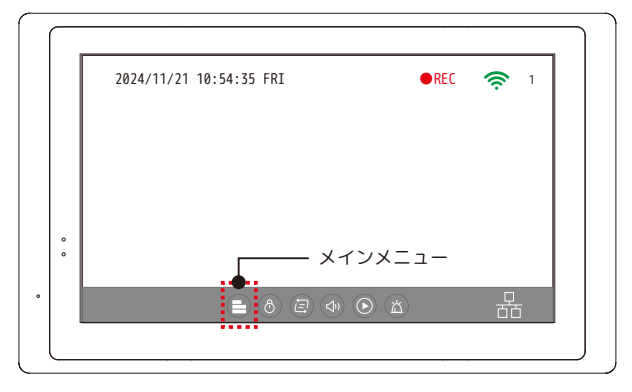

⑨メインメニュー左上の[カメラ&ディスプレイ]を左クリックします。

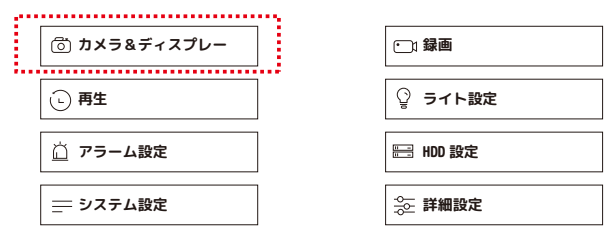

⑩3つ目のタブ[ビデオ管理]を左クリックします。

|         |     | :            |        |    |
|---------|-----|--------------|--------|----|
| カメラ     | 表示  | ビデオ管理        |        |    |
|         |     | 1            |        |    |
| チャンネル   | 1   | $\mathbf{V}$ |        |    |
| チャンネル名  | CAM |              |        |    |
| オーディオ   | 有効  | ▼            |        |    |
|         |     |              |        |    |
| _ コピー貼作 | 4   |              |        |    |
|         |     | 適用           | 保存して戻る | 終了 |

## NS-1110WRMS とカメラをペアリングします

#### 【室内でカメラをペアリングします 3】

A WIGHT

### モニター側の設定をします

⑪[ビデオ管理]画面が表示されます。[ペアリング]を左クリックします。

| カメラ          | ; 表示           | ビデオ管理                      |                                        |                             |
|--------------|----------------|----------------------------|----------------------------------------|-----------------------------|
| CH<br>1<br>2 | デバイス名<br>IPCAM | IP アドレス<br>xxx.xxx.xxx.xxx | ステータス<br>接続成功<br>映像なし                  | ① ペアリング ···· カメラのペアリングをします。 |
| 3            |                |                            | <ul> <li>映像なし</li> <li>映像なし</li> </ul> | リピーター         ・・・・使用しません。   |
| 6            |                |                            | <ul><li></li></ul>                     |                             |
| 8            |                |                            | 映像なし                                   | ]                           |
|              | 例)カメラ          | 1台ペアリング済の場                 | 合                                      | 19 終了                       |

⑩カメラから「接続中です。しばらくお待ちください。」と音声が流れます。

――― しばらくお待ちください ―

⑬カメラから「ルーター接続に成功しました。」と音声が流れ、新しいカメラが1台ペアリングされました。
 ⑭[終了]を左クリックします。

⑩「ペアリング作業の中断、続行しますか?」と表示されますので、[はい]を左クリックします。 ⑩ビデオ管理画面の[終了]を左クリックして終了します。

## モニターを再起動します

⑪メインメニュー右下の[詳細設定]を左クリックします。

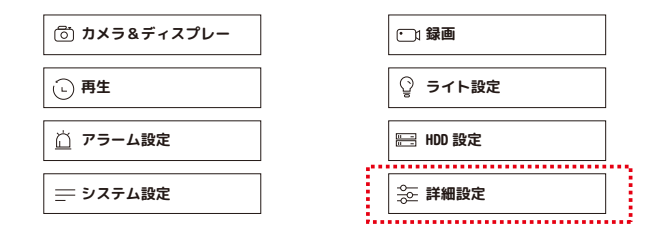

⑩上から5行目の[再起動]を左クリックします。電源等触れずにお待ちください。
 再起動... お待ちください... 進捗具合が表示され再起動が始まります。
 ⑩既存のカメラと、しばらくするとペアリングしたばかりのカメラも表示されます。
 ※1 画面しか映っていない場合は、画面上をダブルクリックしてください。

1台のカメラのペアリングはこれで完了です。

複数台カメラをお持ちの場合は、【カメラをペアリングします 1~3】を繰り返して ペアリングを行ってください。

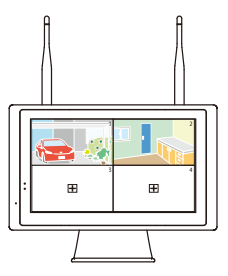

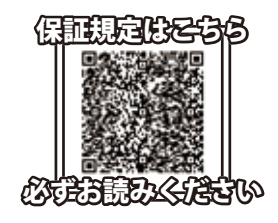

### 保証書

本紙は記載内容の範囲で無償修理をさせていただくことをお約束するものです。 保証期間中に故障が発生した場合、お買い上げの販売店又は弊社支店・営業所に修理を依頼してください。 ●シリアルナンバーが不明な場合は、有償修理とさせていただきます。

この保証書は記載内容の範囲で無償修理をお約束するものであり、この保証書によって、お客様の法律上の権利を制 限するものではありません。保証期間経過後の修理についてご不明の場合は、お買い上げの販売店、又は最寄りの弊社支店・ 営業所にお問い合わせください。

#### ■無償修理規定

- 1. 保証期間はご購入日より1年間です。※1
- 2. 保証規定に従った正常なご使用状態で保証期間内に故障した場合は、無償で修理・調整いたします。
- 3. 保証期間中であっても以下の場合は有償修理となります。
  - ・お客様側での移動時の衝撃等が原因の故障
  - ・工事、使用上の誤り、不当な改造による故障
  - ・火災、水害、雷等天災、その他自然災害、異常電圧による故障
  - ・本製品に接続された他社製品が原因の故障
  - ・消耗品、付属品に起因する故障
  - ・保証規定の禁止事項に該当する使用状況の場合
- 4. 製品の正常なご使用状態以外で生じたお客様の直接、間接の損害につきましては、弊社はその責任を負いません。
- 5. 本保証書は、日本国内で使用される場合に限り有効です。
- 6. 弊社は出張修理を行なっておりません。持込・配送修理のみ対応しております。
- 7. 保証内容は製品に対するものとなります。故障時の取り外し取り付け費用、

施工店様の出張費用、特殊車両費用に対し弊社は一切の費用請求を認めません。

| 型番                           | NS <mark>310</mark> WRB        |                                        |                                                   |                                      | ※ご購入製品の型番に<br>☑をつけてください。 |
|------------------------------|--------------------------------|----------------------------------------|---------------------------------------------------|--------------------------------------|--------------------------|
| お客様名                         | $\Box$                         | $\overline{\Lambda}$                   |                                                   |                                      |                          |
| ご住所                          | ノレハ                            | +                                      |                                                   |                                      |                          |
| 電話番号                         |                                |                                        |                                                   |                                      |                          |
| シリアルナンバー <sup>※2</sup>       |                                |                                        | ※シリアルナ                                            | ンバーはご使用前                             | 言に必ず記入してください。            |
| 取扱販売店名                       |                                |                                        |                                                   |                                      |                          |
| 設置日                          |                                | 年                                      | 月                                                 | B                                    |                          |
| 保証期間                         | ご購入日より1年間※1                    |                                        | ※本書は                                              | レシートと一緒に                             | 大切に保管してください。             |
| 1 消耗品も無償修理期間<br>2 出荷時に弊社でシリフ | 間は、1 年間となります。<br>アルナンバーを登録すること | で、保証期間を                                | 管理しています。                                          |                                      |                          |
|                              | MASK                           | 株式会社 NS<br>〒461-0043 蜀<br>Email.hp@nsk | K 日本セキュリティ<br>知県名古屋市東区大幸<br>-sec.co.jp HP. https: | -機器販売<br>1 丁目 10-15<br>//www.n-sk.jp |                          |

#### ■免責事項

●本製品の故障・誤作動・不具合・通信不良、停電・落雷などの外的要因、第三者による妨害行為などの要因によって、通信、撮影、録画機会を逃したために生じた経済損失につきましては、弊社は一切その責任を負いかねます。

●通信、録画内容や保持情報漏えい、改ざん、破壊などによる経済的・精神的損害につきましては、弊社は一切その責任を負いません。

●お客様が購入された製品の使用において、録画映像の流出や、不法行為に基づく損害賠償責任は、弊社では一切責任を負いません。
●お客様および第三者の故意または過失と認められる本製品の故障・不具合の発生につきましては、弊社では一切責任を負いません。

●製品の使用および不具合の発生によって、二次的に発生した損害「事業の中断および事業利益の損失、記憶装置の内容の変化・消失、また 建物の現状復帰や取り外し施工についての費用・損失)につきましては、弊社では一切責任を負いません。

●製品の装着することによりほかの機器に生じた故障・損傷について、弊社では本製品以外についての修理費等は一切保証いたしません。 ※本保証書は日本国内においてのみ有効です。

This warranty is valid only in japan.